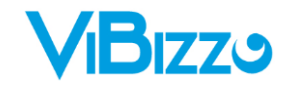

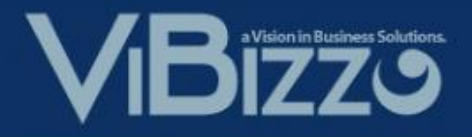

# **Training Manual**

# plenion

# Van Oirschot E-Commerce

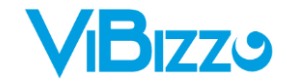

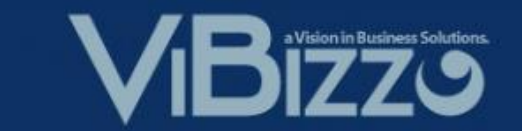

# Inhoudstafel

| 1.   | ARTIKELEN TOEVOEGEN AAN PLENION          | 3  |
|------|------------------------------------------|----|
| Art  | tikelen toevoegen aan de artikelcataloog | 3  |
| Art  | tikelen toevoegen aan je artikelbestand  | 6  |
| 2.   | ARTIKELEN UPDATEN                        | 9  |
| Prij | jsupdate van de artikelcataloog          | 9  |
| Prij | jsupdate van het artikelbestand          |    |
| 3.   | DE BESTELKOPPELING                       | 12 |

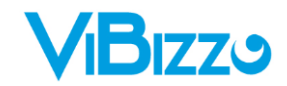

1. Artikelen toevoegen aan Plenion

### **ARTIKELEN TOEVOEGEN AAN DE ARTIKELCATALOOG**

In de artikelcataloog gaan we naar het 3<sup>de</sup> tabblad met het icoon <sup>(U)</sup> en dubbelklikken we op de leverancier "Van Oirschot".

| <b>a</b>    |                                                                                                    | Artikelcataloog *                                                                                                    |                                                                                                    |                                                                       |
|-------------|----------------------------------------------------------------------------------------------------|----------------------------------------------------------------------------------------------------|----------------------------------------------------------------------------------------------------|-----------------------------------------------------------------------|
| Fiter "ng 💽 | EVAN OIL<br>Groothandel Verw<br>T.: 03 326 31 60<br>info@vanoirschot.be<br>Van Oirschot Producten Winkelma                                                                                        | <b>RSCHOT</b><br>arming - Ventilatie<br>ndje Extra Nieuws Beheer Con                                                             | tat Utlogen Z                                                                                                    | Test Webshop<br>Plenion                                               |
|             | A B C D<br>A<br>ACV<br>Aeropulmo<br>Alizé<br>Alpha-InnoTec<br>Aquabest<br>Aquabest<br>Aquabest<br>Aquabest<br>Aquabest<br>Aquabest<br>Aquabest<br>Ariston<br>Armacell<br>Artelli<br>Atag<br>Atusa | E F G H I J K<br>B<br>Begetube<br>Belgium ventiel<br>Blow-vac<br>Boma<br>Brofer<br>Brother<br>Buckens<br>Burgerhout<br>Buysmetal | L M N O P R S T<br>Caleffi<br>Cevai<br>Chaffoteaux<br>Cimerio<br>Claesen<br>Clima<br>Coes<br>Coegaz<br>Comap<br>Comap<br>Comap<br>Comap<br>Comap<br>ColingWays<br>CTC | U V W Z<br>Dalderop<br>Dab<br>Danfoss<br>Delavan<br>Demeta<br>Dreumex |
|             | E<br>Eberie<br>Egeda<br>Elco<br>Euro Index<br>Expo Inox                                                                                                    | F<br>Fernox<br>Fetimex<br>Flamco                                                                                                 | G<br>Gascomponenten<br>GEP<br>Giacomo Cimberio<br>Gok<br>Golling<br>Griffon<br>Grohe<br>Grundfos<br>and ophalen                                                       | H<br>Heimeier<br>Henrad<br>Honeywell<br>HP-Technik                    |

We komen nu automatisch in het artikelbestand terecht op de webshop.

Zoek hier de artikelen op die je wenst over te brengen naar de artikelcataloog van Plenion.

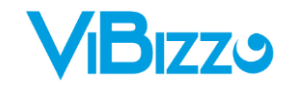

|                       | VAN                                     |            | OIRS                                 | CH                        | IOT                          |                             |                                      | Ē                   |     |             |          | Į               |               | Te                      | est W        | ebsho<br>Plenio | op<br>on   |
|-----------------------|-----------------------------------------|------------|--------------------------------------|---------------------------|------------------------------|-----------------------------|--------------------------------------|---------------------|-----|-------------|----------|-----------------|---------------|-------------------------|--------------|-----------------|------------|
| T.: 03                | Grooth<br>326 31 60<br>vanoirschot.be   | and        | lel Verwarmi                         | ng - Ve                   | entilatie                    |                             |                                      | Z                   | 141 |             |          |                 |               |                         |              | C               |            |
| Artikell<br>Stock:    | schot Producti<br>klasse:               | Alle       | klassen<br>en filter                 | Extra                     | Merk:<br>Type:               | Beneer                      | Vaillant<br>Alle typ                 | ບເຕoggen<br>ທ<br>es | V   | Serie:      | Vaillant | (               | Alle serie    | s                       |              | ~               | q          |
| Resultat<br>5 artikel | en 1 - 20 van 410<br>en geselecteerd (i | 4<br>nclus | ief gerelateerd)                     |                           |                              |                             |                                      |                     |     |             | 1<br>Bi  | 2 3<br>estellen | 4 5<br>Etiket | 6 7 8<br>ten printer    | 3 9<br>n _ ! | ><br>Leeg I     | >><br>ijst |
|                       |                                         |            |                                      |                           |                              |                             |                                      |                     |     |             |          |                 |               |                         |              |                 |            |
|                       | 305980                                  | 988        | Hydraulische aa<br>boilercombi laad  | nsluitdele<br>Ipomp,2x    | n Vaillant h<br>1,5m leiding | ydraulische<br>g,terugslagi | aans <mark>luits</mark> et )<br>klep | /KK-                | ~   |             |          | € 3             | 06,00 p       | er 1 stuk               |              | 1               | 6          |
|                       | 193592                                  | è          | Temperatuurson                       | ide Vailla                | nt ntc voeler                | r ecotec vai                | illant                               |                     | ~   |             |          | €               | 12,30 p       | er 1 stuk               |              | 1               | 0          |
|                       | 253583                                  | 0          | Temperatuurson<br>VHR-S 35-45-65     | ide Vailla<br>5 vaillant  | n <mark>t s</mark> anitaire  | boilervoele                 | r ECOtec pro                         | / <mark>+</mark> VC | ~   | 1 IA 7<br>B |          | €               | 28,00 p       | er 1 <mark>s</mark> tuk |              | 1               | 6          |
|                       | VSC246                                  |            | Staande combik<br>therm.gel. boile   | etel Vailla<br>r 100L !0  | ant combi-co<br>020040911!   | ondenskete<br>extra         | VSC246 25                            | w vaillant          | ~   |             |          | € 3.0           | 00,00 p       | er 1 stuk               |              | 1               | 6          |
|                       | 0020040911                              | 1999-9     | Aansluitset kete<br>VSC246/306 vai   | l Vaillant<br>Ilant       | aansluitset                  | met gaskra                  | an ecoCOMP                           | ACT                 | ~   |             |          | €1              | 50,00 p       | er 1 stuk               |              | 1               |            |
| V                     | 2328246                                 |            | Veiligheidsgroep                     | Vaillant                  | veiligheidsg                 | roep sanita                 | ir 7 kg vailla                       | nt                  | ~   | 11 IN 18    |          | €               | 36,00 p       | er 1 stuk               |              | 1               |            |
| ~                     | 2328247                                 | 問          | Toebehoren kete                      | e <mark>l Vaillant</mark> | drukreduct                   | or sanitair                 | ( <mark>4 bar) vailla</mark>         | nt                  | ~   |             |          | €               | 68,00 p       | er 1 stuk               |              | 1               |            |
|                       | 306253                                  | 1953       | Accessoires kete<br>ketels solo >ver | el Vaillant<br>mogen, c   | module 1 u<br>ombi >verm     | it 5 mogelij<br>nogen       | jk <mark>h</mark> eden cono          | lensatie            | ~   |             |          | €               | 38,00 p       | er 1 stuk               |              | 1               |            |

## Vink de artikel aan en leg deze in de winkelwagen door op de knop Bestellen te klikken.

| Van Oirschot | Pr       | oducten                 | Winkelma                        | ndje                | Extra                 | Nieuws              | Behee      | r Cor   | ntact   | Uitlogg  | en   |        |              | Zoeken in a | artikelbesta | and             |        |      | ٩   |
|--------------|----------|-------------------------|---------------------------------|---------------------|-----------------------|---------------------|------------|---------|---------|----------|------|--------|--------------|-------------|--------------|-----------------|--------|------|-----|
| Bestelnr     |          | Omschrij                | ving                            |                     |                       |                     |            |         |         | Stock    |      | Aantal | Bruto prijs  |             | Korting      | Totaal          |        |      |     |
| VSC246       | 1        | Staande o<br>therm.ge   | combiketel V<br>I. boiler 100L  | aillant o<br>100200 | ombi-co<br>040911!e   | ndenskete<br>extra  | VSC246     | 25kw va | aillant | <b>~</b> | ጏ    | 1      | € 3.000,00 p | oer 1 stuk  | -35%         | € 1.950,00      | 6      | /    |     |
| 0020040911   | - 1970 - | Aansluits<br>VSC246/3   | et ketel Vailla<br>306 vaillant | ant aan:            | sluitset n            | net gaskra          | an ecoCO   | MPACT   |         | <b>~</b> | ☆    | 1      | € 150,00 p   | oer 1 stuk  | -30%         | € 105,00        | 6      | /    | T   |
| 2328246      | a fo     | Veiligheid              | lsgroep Vailla                  | ant veili           | gheidsgr              | oep sanita          | ir 7 kg va | illant  |         | ~        | ☆    | 1      | € 36,00 p    | oer 1 stuk  | -35%         | € 23,40         |        | /    | T   |
| 2328247      | H        | Toebehor                | en ketel Vaill                  | lant dru            | kreducto              | or sanitair         | (4 bar) va | aillant |         | <b>~</b> | ☆    | 1      | € 68,00 p    | oer 1 stuk  | -30%         | € 47,60         |        | /    | T   |
| 306253       | 50       | Accessoir<br>ketels sol | es ketel Vaill<br>o >vermoge    | ant mo<br>n, comb   | dule 1 ui<br>oi >verm | t 5 mogelij<br>ogen | jkheden c  | ondensa | tie     | ~        | ☆    | 1      | € 38,00 p    | oer 1 stuk  | -30%         | € 26,60         | 6      | /    | T   |
|              |          |                         |                                 |                     |                       |                     |            |         |         |          |      |        |              |             |              | € 2.152,60*     |        |      |     |
|              |          |                         |                                 |                     |                       |                     |            |         |         |          |      |        |              | * Or        | nder voor    | behoud van prij | swijzi | ging | en. |
|              |          |                         |                                 |                     |                       |                     |            |         | Mand    | ophalen. | . @  | )      |              |             |              |                 |        |      |     |
| (lik op de   | kn       | ор                      | and oph                         | alen.               | 🔄                     | ) om                | deze       | artike  | el bii  | nnen     | te I | nalen  | in de ar     | tikelca     | italoo       | g van Ple       | nioi   | า.   |     |

Vibizz - Plenion E-mail: Support@plenion.be Tel: 09/384.89.00 Fax: 09/384.89.50 URL: http://www.plenion.be

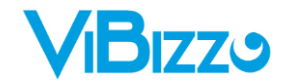

|    | Mand          |               |                                                              |                        |    |          |
|----|---------------|---------------|--------------------------------------------------------------|------------------------|----|----------|
|    | - Carros      |               |                                                              |                        | _  |          |
|    | Leverancier q | Artikelcode o | Vaste omschrijving Q                                         | Variabele omschrijving | •  | -        |
|    | Van Oirschot  | 306253        | Accessoires ketel Vaillant module 1 uit 5 mogelijkheden cond |                        | 10 | •        |
|    | Van Oirschot  | 2328247       | Toebehoren ketel Vaillant drukreductor sanitair (4 bar) vail |                        | U  | <u>*</u> |
|    | Van Oirschot  | 2328246       | Veiligheidsgroep Vaillant veiligheidsgroep sanitair 7 kg vai |                        |    |          |
|    | Van Oirschot  | 0020040911    | Aansluitset ketel Vaillant aansluitset met gaskraan ecoCOMPA |                        |    |          |
|    | Van Oirschot  | V5C246        | Staande combiketel Vaillant combi-condensketel VSC246 25kw v |                        |    |          |
| 41 |               |               |                                                              |                        |    |          |

De artikelen staan nu in de mand van Plenion en de winkelwagen op de webshop van Van Oirschot is terug leeg gemaakt.

Klik op de knop

|      | <u> </u> |   |
|------|----------|---|
|      | 22       |   |
| nn   |          |   |
| Up I |          | • |

| 1      |                        |                |                  | Artikelcataloog *                                                                                          |                |                    |                |                       |     |
|--------|------------------------|----------------|------------------|----------------------------------------------------------------------------------------------------|----------------|--------------------|----------------|-----------------------|-----|
| Filter | roon enkel de selectie | ¢<br>Selecteer | ¢<br>Artikelcode | ¢ Vaste omschrijving                                                                                       | Naam fabrikant | Naam hoofdgroep    | Verkoopprijs 1 | Minimale verkoopprijs | • 🚳 |
|        |                        |                | 2328247          | Toebehoren ketel Vaillant drukreductor sanitair (4 bar) vaillant                                           | Vaillant       | Toebehoren ketel   | € 68,00        | € 47,60 /             | ^ _ |
| Lever  | ancier Van Oirschot    |                | 306253           | Accessoires ketel Vaillant module 1 uit 5 mogelijkheden condensatie ketels solo >vermogen, combi >vermogen | Vaillant       | Accessoires ketel  | € 38,00        | € 26,60               |     |
| Fabrik | kant <> 🗸 🗸            |                | V5C246           | Staande combiketel Vaillant combi-condensketel VSC246 25kw vaillant therm.gel. boiler 100L !0020040911!ext | Vaillant       | Staande combiketel | € 3,00         | € 1,95                |     |
| Hoofd  | groep 😞 🗸              |                | 0020040911       | Aansluitset ketel Vaillant aansluitset met gaskraan ecoCOMPACT VSC246/306 vaillant                         | Vaillant       | Aansluitset ketel  | € 150,00       | € 105,00              |     |
|        | Brook                  |                | 2328246          | Veiligheidsgroep Vaillant veiligheidsgroep sanitair 7 kg vaillant                                          | Vaillant       | Veiligheidsgroep   | € 36,00        | € 23,40               | a.  |
| Subgr  | oep <> v               |                |                  |                                                                                                    |                |                    |                |                       | %   |

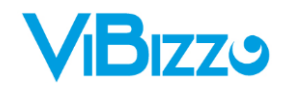

# ARTIKELEN TOEVOEGEN AAN JE ARTIKELBESTAND

De artikelen die je zonet hebt binnen gehaald in de artikelcataloog staan automatisch klaar om over te zetten naar je artikelbestand.

| ter 🗝 🥥               | Selecteer Ar | tikelcode      | Vaste oms   | chrijving       |                               | Naam fabrikant       | Naam hoofdgroep | Verkoopprijs 1 | Minimale verkoopprijs | E    | EAN-code |
|-----------------------|--------------|----------------|-------------|-----------------|-------------------------------|----------------------|-----------------|----------------|-----------------------|------|----------|
| waranciar ex          |              |                |             |                 |                               |                      |                 |                |                       |      |          |
| veralicier os         |              |                |             |                 |                               |                      |                 |                |                       |      |          |
| rikant <> 🗸           |              |                |             |                 |                               |                      |                 |                |                       |      |          |
| fdgroep <> 🗸          |              |                |             |                 |                               |                      |                 |                |                       |      |          |
| groep 😔 🗸             |              |                |             |                 |                               |                      |                 |                |                       |      |          |
| elcode                |              |                |             |                 |                               |                      |                 |                |                       |      |          |
|                       |              |                |             |                 |                               |                      |                 |                |                       |      |          |
| ode                   |              |                |             |                 |                               |                      |                 |                |                       |      |          |
|                       |              |                |             |                 |                               |                      |                 |                |                       |      |          |
| hrijving              |              |                |             |                 |                               |                      |                 |                |                       |      |          |
| 2                     |              |                |             |                 |                               |                      |                 |                |                       |      |          |
| everancier            |              |                |             |                 |                               |                      |                 |                |                       |      |          |
|                       |              |                |             |                 |                               |                      |                 |                |                       | -    |          |
| um laatste aannassing |              |                |             |                 |                               |                      |                 |                |                       |      |          |
| tot                   |              |                |             |                 |                               |                      |                 |                |                       |      |          |
|                       |              |                |             |                 |                               |                      |                 |                |                       |      |          |
| Reset Zoeken(F2)      |              |                |             |                 |                               |                      |                 |                |                       |      |          |
|                       |              |                |             |                 |                               |                      |                 |                |                       |      |          |
|                       |              |                |             |                 |                               |                      |                 |                |                       |      |          |
|                       |              |                |             |                 |                               |                      |                 |                |                       |      |          |
|                       |              |                |             |                 |                               |                      |                 |                |                       |      |          |
|                       | <            |                |             |                 |                               |                      |                 |                |                       |      | >        |
|                       |              |                |             |                 |                               |                      |                 |                |                       |      |          |
|                       | Afdruklijst  |                |             |                 |                               |                      |                 |                |                       |      |          |
|                       | * Artikel-ID | o <sup>†</sup> | Artikelcode | o <sup>†</sup>  | Vaste oms                     | chrijving            | 0               | 2              | Variabele omschrijvir | ig 🕨 |          |
|                       | 79194        | 0020040911     |             | Aansluitset kei | el Vaillant aansluitset met s | gaskraan ecoCOMP     | ,               |                |                       | ^    | ×        |
|                       | 79195        | 2328246        |             | Veiligheidsgroe | p Vailant veiligheidsgroep    | sanitair 7 kg vai    |                 |                |                       |      | <> 🗸     |
|                       | 79196        | 2328247        |             | Toebehoren ke   | tel Vaillant drukreductor sa  | initair (4 bar) vail |                 |                |                       |      | 52       |
|                       | 79197        | 306253         |             | Accessoires ke  | tel Vaillant module 1 uit 5 m | ogelijkheden cond    |                 |                |                       |      |          |
|                       | 79198        | VSC246         |             | Staande combi   | ketel Vaillant combi-conden   | sketel VSC246 25kv   | v v             |                |                       |      |          |
|                       |              |                |             |                 |                               |                      |                 |                |                       | ~    |          |
|                       | <            |                |             |                 |                               |                      |                 |                |                       | >    |          |

Druk op de knop m de wizard te openen en de artikelen over te zetten naar het artikelbestand.

### Resultaat in de cataloog.

| Selecteer           | ¢<br>Artikelcode | e Vaste omschrijving                                                                                         | Naam fabrikant | Naam hoofdgroep    | Verkoopprijs 1 | Minimale verkoopprijs | EAN-coc 🕨 |
|---------------------|------------------|----------------------------------------------------------------------------------------------------|----------------|--------------------|----------------|-----------------------|-----------|
| -                   | 2328247          | Toebehoren ketel Vaillant drukreductor sanitair (4 bar) vaillant                                             | Vaillant       | Toebehoren ketel   | € 68,00        | € 47,60               | ^         |
| ✓                   | 306253           | Accessoires ketel Vaillant module 1 uit 5 mogelijkheden condensatie ketels solo >vermogen, combi >vermogen   | Vaillant       | Accessoires ketel  | € 38,00        | € 26,60               |           |
| ✓                   | V5C246           | Staande combiketel Vaillant combi-condensketel VSC246 25kw vaillant therm.gel. boiler 100L 100200409111extra | Vaillant       | Staande combiketel | € 3,00         | € 1,95                |           |
| <ul><li>✓</li></ul> | 0020040911       | Aansluitset ketel Vaillant aansluitset met gaskraan ecoCOMPACT V5C246/306 vaillant                           | Vaillant       | Aansluitset ketel  | € 150,00       | € 105,00              |           |
| <ul><li>✓</li></ul> | 2328246          | Veiligheidsgroep Vaillant veiligheidsgroep sanitair 7 kg vaillant                                            | Vaillant       | Veiligheidsgroep   | € 36,00        | € 23,40               |           |

De lijnen staan nu groen gemarkeerd, het lettertype is rood en er staat een vinkje bij "Selecteer".

### Resultaat in het artikelbestand.

|                  | Opzoeken artikel                                                                                             |                     |                        |                              |                          |                                       |                                |                  |
|------------------|----------------------------------------------------------------------------------------------------|---------------------|------------------------|------------------------------|--------------------------|---------------------------------------|--------------------------------|------------------|
| ¢<br>Artikelcode | e<br>Q. Vaste omschrijving G                                                                                 | ¢<br>Verkoopeenheid | e Referentie<br>distr. | ¢<br>Verkoopprijs 1 <b>Q</b> | ¢<br>Min. prijs <b>Q</b> | ¢<br>Datum laatste<br>prijsaanpassing | Datum<br>laatste<br>aanpassing | ¢ ¢<br>Fabrikant |
| 0020040911       | Aansluitset ketel Vaillant aansluitset met gaskraan ecoCOMPACT VSC246/306 vaillant                           | STUK                | 0020040911             | € 150,00                     | € 105,00                 | 08/09/2014                            | 08/09/2014                     | Vaillant         |
| 2328246          | Veiligheidsgroep Vaillant veiligheidsgroep sanitair 7 kg vaillant                                            | STUK                | 2328246                | € 36,00                      | € 23,40                  | 08/09/2014                            | 08/09/2014                     | Vaillant         |
| 2328247          | Toebehoren ketel Vaillant drukreductor sanitair (4 bar) vaillant                                             | STUK                | 2328247                | € 68,00                      | € 47,60                  | 08/09/2014                            | 08/09/2014                     | Vaillant         |
| 306253           | Accessoires ketel Vaillant module 1 uit 5 mogelijkheden condensatie ketels solo >vermogen, combi >vermogen   | STUK                | 306253                 | € 38,00                      | € 26,60                  | 08/09/2014                            | 08/09/2014                     | Vaillant         |
| VSC246           | Staande combiketel Vaillant combi-condensketel VSC246 25kw vaillant therm.gel. boiler 100L !0020040911!extra | STUK                | VSC246                 | € 3,00                       | € 1,95                   | 08/09/2014                            | 08/09/2014                     | Vaillant         |

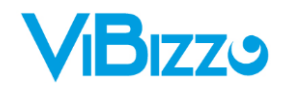

### Voorbeeld van een artikelfiche

|                                                                                                    |                                                                                                    | Detail a                                                                                                    | rtikel VSC246                                                                                                    |
|----------------------------------------------------------------------------------------------------|----------------------------------------------------------------------------------------------------|----------------------------------------------------------------------------------------------------|----------------------------------------------------------------------------------------------------|
| Artikelcode<br>Vaste omschrijving<br>Variabele omschr                                                                                                    | VSC246<br>Staande combiketel Vaillar                                                                                                    | eA 📂 EA                                                                                                    | N 20226 Magazijnloc.                                                                                                    |
| Algemeen Prijzen H<br>Voorraad<br>Voorraad<br>In controle<br>Bestelling klanten<br>Bestelling leveranci<br>Min. / Max. voorraa<br>Prijzen<br>08/09/2014<br>Verkoop 1<br>Verkoop 2<br>Verkoop 3<br>Verkoop 4 | Oanten         Prijzen Leverancie           0,000         Maga           0,000         /           0,000         Funct           er         0,000           d         0,000           EXCL.         INCL. ◀           € 3,00         € 0,00           € 0,00         € 0,00           € 0,00         € 0,00           € 0,00         € 0,00           € 0,00         € 0,00 | ars Memo Productie S<br>Algemeen Fabrikant<br>0,000<br>ties ▼<br>beenh.<br>0,000<br>\$3,8%<br>Ankoopreket<br>Kostenplaats<br>Kostenplaats<br>Kostenplaats | Ratistieken Loten Documenten ProCalc Algemeen 2                                                                                                    |
| Min. prijs 🧰                                                                                                    | € 1,95 € 0,00                                                                                                    | ►% E Fost                                                                                                    | m                                                                                                    |
| 1 0,00<br>2 0,00<br>3 0,00<br>4 0,00                                                                                                    | € 0,00 <><br>€ 0,00 <><br>€ 0,00 <><br>€ 0,00 <>                                                                                                    | Samenge<br>Meetarti<br>Projecta<br>Offerte-<br>Promo : }                                                                                                  | steld artikel Productieartikel Verbergen<br>kel Serienr. Uit Ø Doorbestellen<br>trikel Serienr. In Lotbeheer<br>artikel Ø Mobiel<br>Korling promo 0% |
| Taxen<br>Recupel (<br>Bebat (<br>Maat<br>Lengte (                                                                                                    | € 0,00         SABAM         € 0,0           € 0,00         Reprobel         € 0,0           0,0000         Breedte         0           0,0000         Greedte         0                                                                                                    | 00<br>00<br>00<br>00<br>00<br>00<br>00<br>00<br>00<br>00<br>00<br>00<br>00                                                                                | WO     Van Dirschot       tikel bij hoofdleverancier     VSC246       tikel fabrikant     10003870                                                   |
| Hoogte                                                                                                    | U,UUUU Gewicht                                                                                                    | 0,0000 Colli aank/ve                                                                                                    | rfk 0,00 / 0,00 Lev term. 0 Stcd. Functies V                                                                                                    |

Zoals je kan merken stelt Van Oirschot heel wat relevante informatie beschikbaar over zijn producten. Dit kan gaan van een bestelreferentie, duidelijke omschrijving, eenheden, fabrikant, fabrikant referentie tot zelfs een foto en een url naar de detailfiche van het product. Alle deze informatie is ook overgenomen in Plenion.

|                                                       | Detail artikel VSC246                                                                                                    |                  |
|-------------------------------------------------------|----------------------------------------------------------------------------------------------------|------------------|
| Artikelcode<br>Vaste omschrijving<br>Variabele omschr | VSC246 EAN 20226 Magazijnloc.                                                                                                    | <u>O</u> K (F10) |
| Algemeen Prijzen k                                    | lanten Prijzen Leveranciers Memo Productie Statistieken Loten Documenten ProCalc Algemeen 2                                                                                                    |                  |
|                                                       | ▼     ▼     B     I     U     abe     A     E     E     I     I       C:\Plenion\Pldocs\ARTICLE\VSC246\0010003870.jpg     I     I     I     I     I                                                                                                    |                  |
|                                                       | and the second second s |                  |
| 👔 Omschrijvingen                                      | 😵 Hyperfinks URL http://www.vanoirschot.be/nl/product/details.aspx?orderC 🚱 🛅 🗋 Publiceren op internet                                                                                                    |                  |
| ¢ Ta                                                  | al Omschrijving                                                                                                    |                  |
| Nederlands                                            | Staande combiketel Vaillant combi-condensketel VSC246 25kw vaillant therm.gel. boiler 100L !00                                                                                                    |                  |
| Taal                                                  | Omschrijving                                                                                                    |                  |
| Duits                                                 | v                                                                                                    |                  |
|                                                       |                                                                                                    | Functies 🔻       |

Vibizz - Plenion E-mail: Support@plenion.be Tel: 09/384.89.00 Fax: 09/384.89.50 URL: http://www.plenion.be

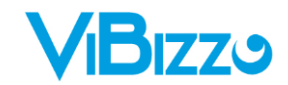

Als je klik op de knop 🥙 kom je automatisch in de detailfiche van het product terecht.

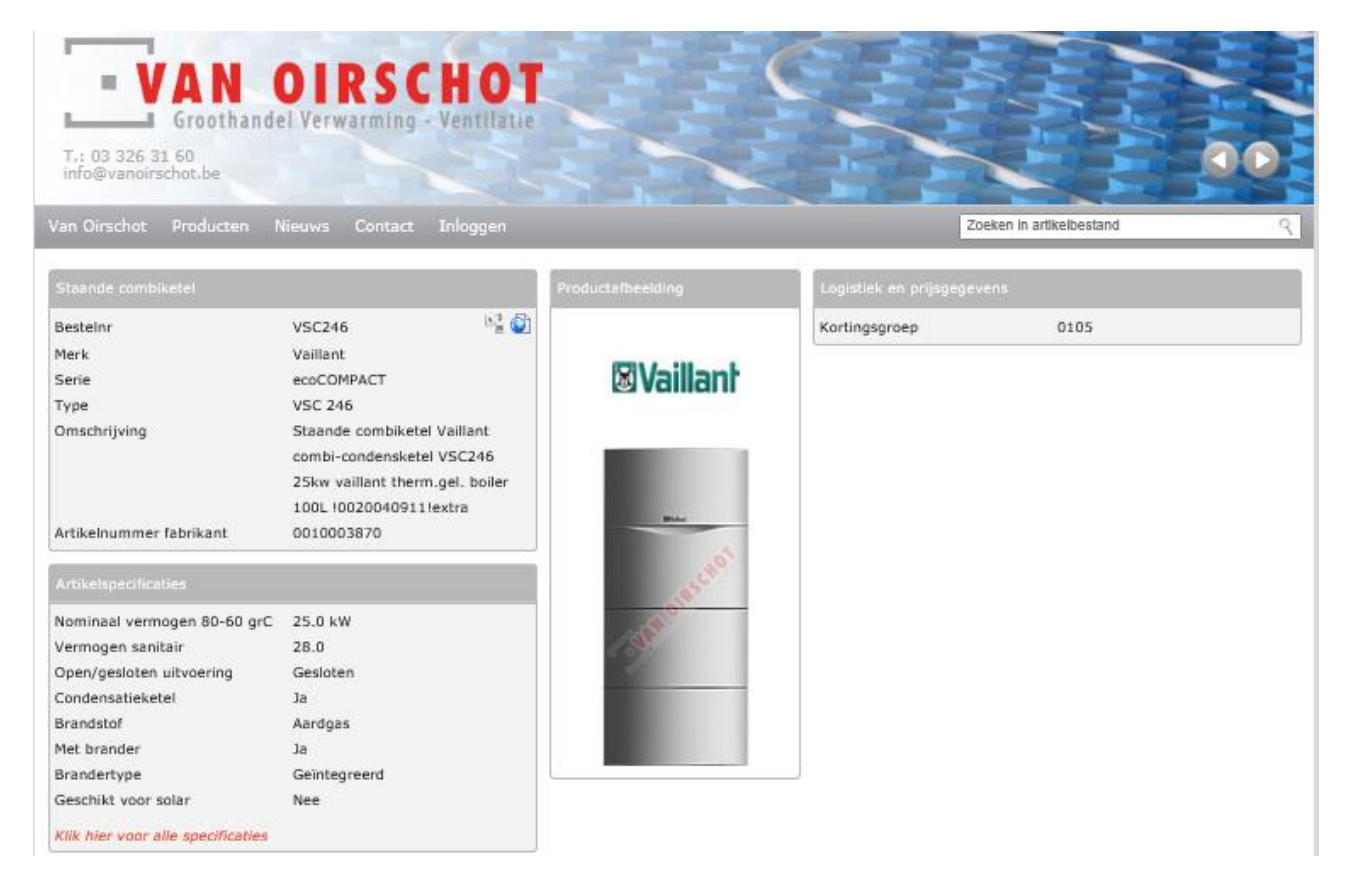

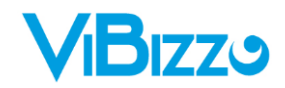

# 2. Artikelen updaten

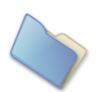

### **PRIJSUPDATE VAN DE ARTIKELCATALOOG**

Filter op leverancier "Van Oirschot"

| Filter 🤫 🎱               | ¢<br>Selecteer | ¢<br>Artikelcode | ¢<br>Vaste omschrijving                                                                                    | Naam fabrikant | Naam hoofdgroep    | Verkoopprijs 1 | Minimale verkoopprijs | EAN-coc • |          |
|--------------------------|----------------|------------------|----------------------------------------------------------------------------------------------------|----------------|--------------------|----------------|-----------------------|-----------|----------|
|                          | <              | 2328247          | Toebehoren ketel Vaillant drukreductor sanitair (4 bar) vaillant                                           | Vaillant       | Toebehoren ketel   | € 68,00        | € 47,60               | ^         | 4        |
| Leverancier van Oirschot | ✓              | 306253           | Accessoires ketel Vailant module 1 uit 5 mogelijkheden condensatie ketels solo >vermogen, combi >vermogen  | Vaillant       | Accessoires ketel  | € 38,00        | € 26,60               |           |          |
| Fabrikant 😞 🗸 🗸          | ✓              | V5C246           | Staande combiketel Vailant combi-condensketel VSC246 25kw vailant therm.gel. boiler 100L 100200409111extra | Vaillant       | Staande combiketel | € 3,00         | € 1,95                |           | ×        |
| Hoofdgroep <>            | ✓              | 0020040911       | Aansluitset ketel Vaillant aansluitset met gaskraan ecoCOMPACT VSC246/306 vaillant                         | Vaillant       | Aansluitset ketel  | € 150,00       | € 105,00              |           | <u> </u> |
|                          | ✓              | 2328246          | Veiligheidsgroep Vallant veiligheidsgroep sanitair 7 kg vallant                                            | Vaillant       | Veiligheidsgroep   | € 36,00        | € 23,40               |           | er l     |
| Subgroep <>              |                |                  |                                                                                                    |                |                    |                |                       |           | %        |
| Artikelcode              |                |                  |                                                                                                    |                |                    |                |                       |           |          |
|                          |                |                  |                                                                                                    |                |                    |                |                       |           | ×        |
| Entra de                 |                |                  |                                                                                                    |                |                    |                |                       |           |          |
| LAN CODE                 |                |                  |                                                                                                    |                |                    |                |                       |           | 😁        |
|                          |                |                  |                                                                                                    |                |                    |                |                       |           |          |
| Omschrijving             |                |                  |                                                                                                    |                |                    |                |                       |           | 💥        |
|                          |                |                  |                                                                                                    |                |                    |                |                       |           |          |
| Ref. leverancier         |                |                  |                                                                                                    |                |                    |                |                       |           | Bell     |
|                          |                |                  |                                                                                                    |                |                    |                |                       |           |          |
|                          |                |                  |                                                                                                    |                |                    |                |                       |           |          |
| Datum laatste aanpassing |                |                  |                                                                                                    |                |                    |                |                       |           | -        |
| Van tot                  |                |                  |                                                                                                    |                |                    |                |                       |           |          |
|                          |                |                  |                                                                                                    |                |                    |                |                       |           | €.       |
| ♦ Reset Zoeken(F2)       |                |                  |                                                                                                    |                |                    |                |                       |           |          |
|                          |                |                  |                                                                                                    |                |                    |                |                       |           |          |
|                          |                |                  |                                                                                                    |                |                    |                |                       |           |          |

Klik op de knop 📙

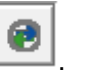

Al de gefilterde artikelen worden nu rechtstreeks vergeleken met de webshop van Van Oirschot en de nieuwe prijzen worden binnen gehaald.

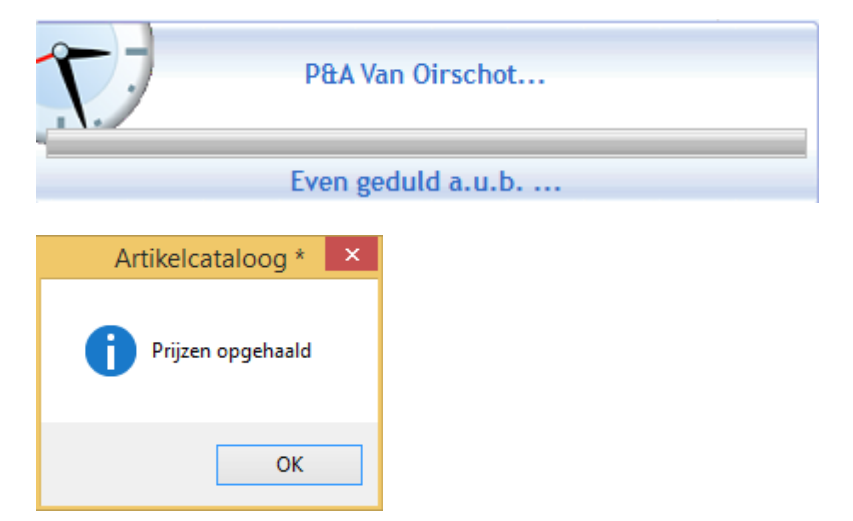

De prijzen van de gefilterde artikelen zijn nu up to date.

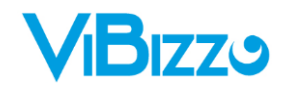

# PRIJSUPDATE VAN HET ARTIKELBESTAND

Je begint met een afdruklijst aan te maken van alle artikelen die je wenst te updaten.

Normaliter zijn dit alle artikelen die een vinkje hebben staan in de kolom "Selecteer".

| Fiter mg                   | e<br>Selecteer      | e Artikelcode | e Vaste omschrijving                                                                                        | Naam fabrikant | Naam hoofdgroep    | Verkoopprijs 1 | Minimale verkoopprijs | ,<br>EAN-coc + |       |
|----------------------------|---------------------|---------------|----------------------------------------------------------------------------------------------------|----------------|--------------------|----------------|-----------------------|----------------|-------|
|                            | <ul><li>✓</li></ul> | 2328247       | Toebehoren ketel Vaillant drukreductor sanitair (4 bar) vaillant                                            | Vaillant       | Toebehoren ketel   | € 68,00        | € 47,60               | ^              | -     |
| Leverancier Van Oirschot 🗸 | <ul><li>✓</li></ul> | 306253        | Accessoires ketel Vaillant module 1 uit 5 mogelijkheden condensatie ketels solo >vermogen, combi >vermogen  | Vaillant       | Accessoires ketel  | € 38,00        | € 26,60               |                | T     |
| Fabrikant <> ¥             | ✓                   | V5C246        | Staande combiketel Vallant combi-condensketel VSC246 25kw vallant therm.gel. boller 100L 10020040911!extra- | Vaillant       | Staande combiketel | € 3,00         | € 1,95                |                | X     |
| Hoofdaroen co              | <ul><li>✓</li></ul> | 0020040911    | Aansluitset ketel Vailant aansluitset met gaskraan ecoCOMPACT VSC246/306 vailant                            | Vaillant       | Aansluitset ketel  | € 150,00       | € 105,00              |                | Ē     |
|                            | <ul><li>✓</li></ul> | 2328246       | Veiligheidsgroep Vaillant veiligheidsgroep sanitair 7 kg vaillant                                           | Vaillant       | Veiligheidsgroep   | € 36,00        | € 23,40               |                | Tex I |
| Subgroep <> ¥              |                     |               |                                                                                                    |                |                    |                |                       |                | %     |
| Artikelcode                |                     |               |                                                                                                    |                |                    |                |                       |                |       |
|                            |                     |               |                                                                                                    |                |                    |                |                       |                | X     |
|                            |                     |               |                                                                                                    |                |                    |                |                       |                |       |
| EAN code                   |                     |               |                                                                                                    |                |                    |                |                       |                | 😁     |
|                            |                     |               |                                                                                                    |                |                    |                |                       |                |       |
| Omschrijving               |                     |               |                                                                                                    |                |                    |                |                       |                | 💥     |
|                            |                     |               |                                                                                                    |                |                    |                |                       |                |       |
| Pot loverancier            |                     |               |                                                                                                    |                |                    |                |                       |                | But   |
| Net. leverancier           |                     |               |                                                                                                    |                |                    |                |                       |                | 16.4  |
|                            |                     |               |                                                                                                    |                |                    |                |                       |                |       |
| Datum laatste aanpassing   |                     |               |                                                                                                    |                |                    |                |                       |                |       |
| Van tot                    |                     |               |                                                                                                    |                |                    |                |                       |                |       |
|                            |                     |               |                                                                                                    |                |                    |                |                       |                | €.    |
| 4 Reset Zoeken (F2)        |                     |               |                                                                                                    |                |                    |                |                       |                |       |
| Lockenini(L)               |                     |               |                                                                                                    |                |                    |                |                       |                |       |
|                            |                     |               |                                                                                                    |                |                    |                |                       |                |       |

Vink "Toon enkel de selectie" aan, kies bij leverancier "Van Oirschot" en klik op zoeken.

Klik met je rechtermuisknop op de knop 🧖 om al deze artikelen toe te voegen aan de afdruklijst.

Druk op de knop m de wizard te openen.

| <u>ا</u>               | Wizard 'Overzetting naar artikelbestand'                                                                                                    |  |  |  |  |  |  |  |  |
|------------------------|----------------------------------------------------------------------------------------------------|--|--|--|--|--|--|--|--|
|                        | Overzetten naar artikelbestand                                                                                                    |  |  |  |  |  |  |  |  |
|                        | Deze wizard zal de gemaakte selectie in de artikelcataloog importeren in het<br>artikelbestand. Kies de actie die U wenst uit te voeren en klik op verder.                |  |  |  |  |  |  |  |  |
|                        | <ul> <li>Importeren van prijsaanpassingen</li> <li>Enkel de prijsgegevens van bestaande artikels worden geïmporteerd</li> <li>Volledige import van de artikels</li> </ul> |  |  |  |  |  |  |  |  |
|                        | Alle gegevens van een artikel worden geïmporteerd. Kies hieronder de manier waarop<br>u deze gegevens wilt importeren.                                                    |  |  |  |  |  |  |  |  |
|                        | Bij bestaande artikels enkel de prijzen aanpassen 💌                                                                                                    |  |  |  |  |  |  |  |  |
|                        | Maak de selectie van de cataloog ongedaan tijdens de overdracht                                                                                                    |  |  |  |  |  |  |  |  |
|                        | Open artikelfiche van zodra artikel wordt toegevoegd                                                                                                    |  |  |  |  |  |  |  |  |
|                        | Trace de artikelcodes die verwerkt worden                                                                                                    |  |  |  |  |  |  |  |  |
| Instellingen 羧 Debug T | race 👔 🔄 Terug Verder 🕤 Sluiten 🔀                                                                                                    |  |  |  |  |  |  |  |  |

Kies hier voor de 1<sup>de</sup> optie "Importeren van prijsaanpassingen"

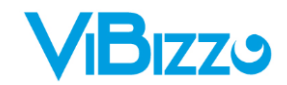

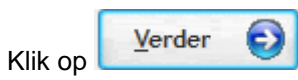

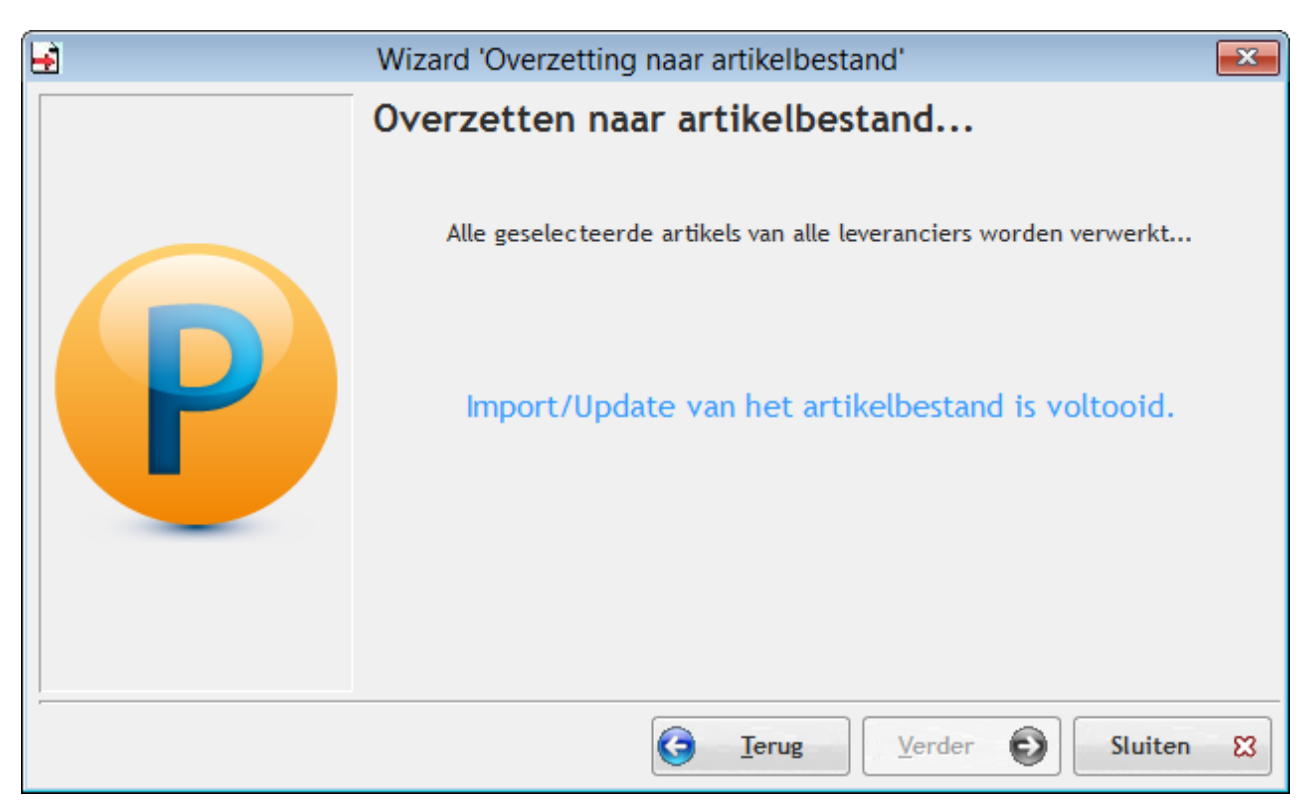

Klik op "Sluiten".

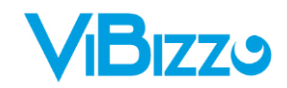

# 3. De bestelkoppeling

Binnen Plenion kun je een bestelling rechtstreeks op de webshop van Van Oirschot plaatsen.

| e De                                                                               | tail levera      | nciersbon             |        |          |            |            |                                                        |             | - • ×             |
|------------------------------------------------------------------------------------|------------------|-----------------------|--------|----------|------------|------------|--------------------------------------------------------|-------------|-------------------|
| Doc. Bestelling VN* 20140035 🖓 Datum 08/09/2014 🔛 V.V.Dag 10/09/2014               | Kostenpl.        | 0                     |        |          |            |            |                                                        | ~           | ок 🥑              |
| Leverancier VD Van Dirschot 03 326 31 60 info@vanoirschot.be                       | Туре             | Installatie           |        |          |            |            |                                                        | ~           | Annuleren (S)     |
| Contact 🗇                                                                          | Transport        | Afhaling              |        |          |            |            |                                                        | ~           | , and creating of |
| Referentie                                                                         | Aankoper         | Erwin                 |        |          |            |            |                                                        | ~           |                   |
| Project                                                                            | Afgedru          | kt Intem-Groep        |        |          |            |            |                                                        |             | Opslaan 🔚         |
| Best. voor EKlantenadres                                                           | Afgewer          | kt IR 0               |        |          |            |            |                                                        |             |                   |
| Detail Diversen Memo Documentan                                                    |                  |                       |        |          | Incl 2     | 247.51 Exc | 204.55                                                 | EUD         |                   |
|                                                                                    |                  |                       |        |          |            |            |                                                        | LON         | Afwerken          |
| Lijn <b>Q</b> Type Artikel Omschrijving                                            | Aantal           | Eenheidsprijs         | Kort.% | Korting€ | Nettoprijs | BTW %      | Totaal                                                 | Gelev +     | Aankoopfactuur    |
| 10 Artikel VSC246 Staande combiketel Vaillant combi-condensketel VSC246 25kw v     | 1,0000           | EUR 1,95              |        |          | EUR 1,95   | 21,00 %    | EUR 2,36                                               | ~           | ProCalc           |
| 20 Artikel 306253 Accessoires ketel Vaillant module 1 uit 5 mogelijkheden cond     | 1,0000           | EUR 26,60             |        |          | EUR 26,60  | 21,00 %    | EUR 32,19                                              |             |                   |
| 30 Artikel 2328247 Toebehoren ketel Vaillant drukreductor sanitair (4 bar) vail    | 1,0000           | EUR 47,60             |        |          | EUR 47,60  | 21,00 %    | EUR 57,60                                              |             |                   |
| 40 Artikel 2328246 Veiligheidsgroep Vaillant veiligheidsgroep sanitair 7 kg vai    | 1,0000           | EUR 23,40             |        |          | EUR 23,40  | 21,00 %    | EUR 28,31                                              |             | Afdrukken 🚔       |
| 50 Artikel 0020040911 Aansluitset ketel Vaillant aansluitset met gaskraan ecoCOMPA | 1,0000           | EUR 105,00            |        |          | EUR 105,00 | 21,00 %    | EUR 127,05                                             |             | Prijsaanvraag     |
|                                                                                    |                  |                       |        |          |            |            |                                                        |             | met prijzen 🚍     |
|                                                                                    |                  |                       |        |          |            |            |                                                        | ~           | Zonder 🖷          |
| <                                                                                  |                  |                       |        |          |            |            |                                                        | >           |                   |
| <u>N</u> ieuw (+) +                                                                | ਊ <u>T</u> oevoe | gen (PU) <u>W</u> iss | en 🗧   | -        |            |            | Ext                                                    | tra 🔻       | Brief             |
| Lijn Type Code Aantal                                                              | EHprijs          | 🚱 K.%                 | K€     |          | Nettoprijs | BTW%       | Totaal                                                 | <b>(</b>    |                   |
| 60 Artikel 🗸 🤓 1                                                                   |                  | EUR 0,00              | 0,00   | EUR 0,00 | EUR 0,0    |            | M 🖌 (                                                  | ),00 EUR    |                   |
| Omschrijving                                                                       |                  |                       |        | D        | atum Ref   | . Lev.     | Aantal ge                                              | leverd      |                   |
|                                                                                    |                  |                       |        |          | 10/09/2014 |            | 1                                                      |             | F-commerce        |
| Memo 🕎                                                                             |                  |                       |        |          |            |            | 🔙 Adres 🤘                                              | Boekh.      |                   |
|                                                                                    |                  |                       |        |          |            |            | Afgewerkt                                              |             | <u>L</u> oek //   |
| <                                                                                  |                  |                       |        |          |            |            | <ul> <li>Prijsafspraak</li> <li>Goods On Ti</li> </ul> | ?<br>ne Way | Functies 🔻        |
|                                                                                    |                  |                       |        |          |            |            |                                                        |             |                   |

te klikken.

Dit doe je door op de knop

Het volgende scherm verschijnt.

| Detail leveranciersbon           | x |
|----------------------------------|---|
| Order werd correct doorgestuurd. |   |
| ОК                               |   |